## mmdvm 树莓派设置简单教程 v1.4.1

做为一个接触 mmdvm 才一周的新手,写这个教程难免会 有错误,希望大家多多提出意见,我会立即改正。

首先要感谢 BG3MDO 给大家带来这么廉价的数字对讲网 络设备,今天我写的教程大部分源自他的网站。 <u>http://bg3mdo.ts-ham.com/</u>。其实我就是把他网站的内容 进行了一下整合。在整期间得到了许多群友的帮助,吸收的 大家的各种各样的知识。再次对大家的帮助表示万分的感谢。

1. 你需要的硬件设备是: mmdvm 板子、树莓派、tf 卡、 网络、数字对讲机。

2. 组装你的树莓派和 mmdvm 板子。使用黑色透明盖树 莓派壳的朋友,一定要先装壳子再放 tf 卡。血的教训啊。

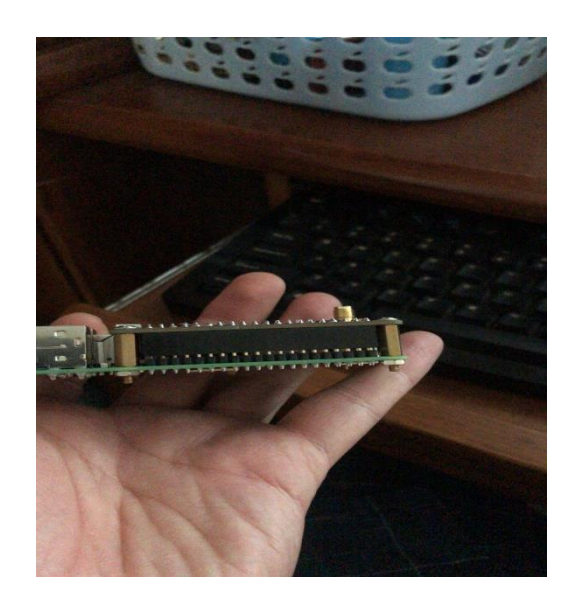

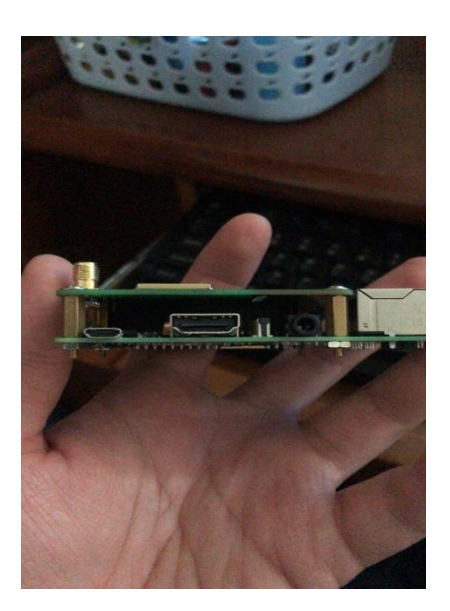

3. 在 tf 卡中写入派之星固件。

写入固件需要 Win32DiskImager 软件。大家可以百度下

载或者在 QQ 群内共享下载。

派之星的固件大家可以在派之星官网 http://www.pistar.uk/downloads/, 下载rpi的固件。

或者 QQ 群内下载。

| 👒 Win32 磁盘映像工具 - 1.0                                                                                                    | ↔                                                   | _              | $\Box$ ×                              |
|----------------------------------------------------------------------------------------------------|-----------------------------------------------------|----------------|---------------------------------------|
| - 映像文件                                                                                                    |                                                     |                | 设备                                    |
| r_RPi_V3.4.5_29-Sep-2017/Pi-Star_)                                                                                           | Pi_V3.4.5_29-Sep-2                                  | 017.img 📄      | [E:\] 🔻                               |
| 盘 校验值                                                                                                    |                                                     |                |                                       |
| 无 → 生成 复制                                                                                                    |                                                     |                |                                       |
| 🗌 仅读取已分配分区                                                                                                    |                                                     |                |                                       |
| 前一任务进度                                                                                                    |                                                     |                |                                       |
|                                                                                                    |                                                     |                |                                       |
| 取消 读取 写2                                                                                                    | 、                                                   | <b>验</b>       | 退出                                    |
|                                                                                                    |                                                     |                |                                       |
|                                                                                                    |                                                     |                |                                       |
| 201709270                                                                                                    |                                                     |                |                                       |
| 2017/09270<br>Win32 磁盘映像工具 - 1.0                                                                                             | <b>+</b>                                            | _              |                                       |
| 2017/09270<br>Win32 磁盘映像工具 - 1.0<br>映像文件                                                                                     | <b>+</b>                                            | _              | X                                     |
| 201709270<br>Win32 磁盘映像工具 - 1.0<br>映像文件<br>r_RPi_V3.4.5_29-Sep-2017/Pi-Star_)                                                | ↔<br>Pi_V3.4.5_29-Sep-2                             | —<br>017.img 📔 | X                                     |
| 201709270<br>Win32 磁盘映像工具 - 1.0<br>映像文件<br>r_RPi_V3.4.5_29-Sep-2017/Pi-Star_]<br>校验值                                         | ↔<br>Pi_V3.4.5_29-Sep-2                             | —<br>017.img 📔 | ····································· |
| 201709270<br>Win32 磁盘映像工具 - 1.0<br>映像文件<br>r_RPi_V3.4.5_29-Sep-2017/Pi-Star_)<br>校验值<br>无 ▼ 生成 复制                            | ↔<br>Pi_V3.4.5_29-Sep-2<br>或-1.0 ×                  | —              | <br>设备<br>                            |
| 201709270<br>Win32 磁盘映像工具 - 1.0<br>映像文件<br>r_RPi_V3.4.5_29-Sep-2017/Pi-Star_)<br>校验值<br>无 ▼ 生成 复制 ● 完                        | ↔<br>Pi_V3.4.5_29-Sep-2<br>或 - 1.0 ×<br>写入成功.       | —              | □ ×<br>设备<br>▼                        |
| 201709270<br>Win32 磁盘映像工具 - 1.0<br>映像文件<br>r_RPi_V3.4.5_29-Sep-2017/Pi-Star_<br>校验值<br>无 ▼ 生成 复制<br>〕<br>① 仅读取已分配分区          | ↔<br>Pi_V3.4.5_29-Sep-2<br>或 - 1.0 ×<br>写入成功.       | <br>017. img 📔 |                                       |
| 201709270<br>Win32 磁盘映像工具 - 1.0<br>映像文件<br>r_RPi_V3.4.5_29-Sep-2017/Pi-Star_1<br>校验值<br>无 ▼ 生成 复制<br>i<br>口 仅读取已分配分区<br>任务进度 | ↔<br>Pi_V3.4.5_29-Sep-2<br>或 - 1.0 ×<br>写入成功.<br>OK | <br>017.img 📔  | □ ×<br>设备<br>▼                        |
| 201709270<br>Win32 磁盘映像工具 - 1.0<br>映像文件<br>r_RPi_V3.4.5_29-Sep-2017/Pi-Star_)<br>校验值<br>元 ▼ 生成 复制<br>I 仅读取已分配分区<br>任务进度      | ↔<br>Pi_V3.4.5_29-Sep-2<br>或 - 1.0 ×<br>写入成功.<br>OK | —              |                                       |
| 201709270         Win32 磁盘映像工具 - 1.0         映像文件         r_RPi_V3.4.5_29-Sep-2017/Pi-Star_         校验值         无<           | ↔<br>Pi_V3.4.5_29-Sep-2<br>或 - 1.0 ×<br>写入成功.<br>OK |                | ····································  |

4. 如果需要使用无线 wifi, 在 BG3MDO 主页生成 wifi

配置文件(<u>http://bg3mdo.ts-ham.com/2017/09/04/派之星</u> <u>无线配置生成工具/</u>),拷贝到 tf 根目录下。文件名为 wpa\_supplicant.conf。

5. 把TF卡放入树莓派中。树莓派连接电源,需要有线 连接的插上网线,无线配置好的,直接接电源就好了。十分 建议买带开关的电源线,

6. 用电脑浏览器访问你的树莓派。推荐使用 google 浏 览器。浏览器输入网址 <u>http://pi-star/admin/</u>, 如果不能 访问, 进路由器查看派的 ip, 直接浏览器访问 ip。注意, 必须在同一路由下才能访问。苹果手机直接在 Safari 中输 入 <u>http://pi-star.local</u>。派连接您手机热点的, 直接在手 机浏览器输入 <u>http://pi-star.local</u>。(未经证实安卓手机 适用)在弹出的界面中输入账号:pi-star, 密码: raspberry。

以下为 TP-LINK 查看 ip 地址方式。

|                                                                                                    | <b>150M</b> 无线速率, | 11N技术,                                         | 无线生活                                                             | 新选择            |                                                                           |  |
|----------------------------------------------------------------------------------------------------|-------------------|------------------------------------------------|------------------------------------------------------------------|----------------|---------------------------------------------------------------------------|--|
| <ul> <li>· 运行状态</li> <li>• 设态向导</li> <li>• Q85安全设置</li> <li>• 网络卷数</li> <li>• 不成设置</li> <li>• 网络带数等</li> <li>• 可容明务器</li> <li>• 司容可服务器</li> <li>• 司容功服务器</li> <li>• 司容功服务器</li> <li>• 司容功服务器</li> <li>• 司容功服务器</li> <li>• 司容功服务器</li> <li>• 司容功服务器</li> <li>• 司容功服务器</li> <li>• 司容功服务器</li> <li>• 司容功服务器</li> <li>• 司容功服务器</li> <li>• 司容功服务器</li> <li>• 司容功服务器</li> <li>• 司容功服务器</li> <li>• 司容功服务器</li> <li>• 司容功服务器</li> <li>• 司容加累务</li> <li>• 国家国家会</li> <li>• 新森地址分配</li> <li>• 宣告, · · · · · · · · · · · · · · · · · · ·</li></ul> |                   | 容户端列法<br>1<br>1<br>1<br>2<br>3<br>4<br>5<br>副新 | 客户端名<br>ilikessiu<br>TR845N<br>none<br>pistar<br>DESKTOP-6830TC9 | мас <u>ици</u> | IP 地址<br>192.168.1.104<br>192.168.1.101<br>192.168.1.103<br>192.168.1.103 |  |

地址栏直接访问

|   | TL-WR740N        |        | □ BI3QYB - 数字语音              | 仪表 × | 🗐 新建标签页 |      | +        |      |         |                               |     |
|---|------------------|--------|------------------------------|------|---------|------|----------|------|---------|-------------------------------|-----|
| < | $ \rightarrow$ C | ) 192. | 168.1.103/actimity configure | aphp |         |      |          |      |         |                               | □ ☆ |
|   |                  |        |                              |      |         |      |          |      |         | Pi-Star:3.4.5 / 仪表盘: 20170930 |     |
|   |                  |        |                              |      |         | Pi-S | tar 数字语音 | - 配置 |         |                               |     |
|   |                  |        |                              |      |         |      |          | 仪表盘  | 管理   电源 | 更新   备份/恢复   恢复出厂设置           |     |

手机可以安装 Fing 软件扫描您的局域网,您的派名称 一般为pi-star。如果不确定哪个是您的派,可以先断开派, 扫描您的局域网,然后再连接派,看哪个是新增加的项目。 Windows 可以下载 Advanced IP Scanner 软件。

另外高手可以看看下面。

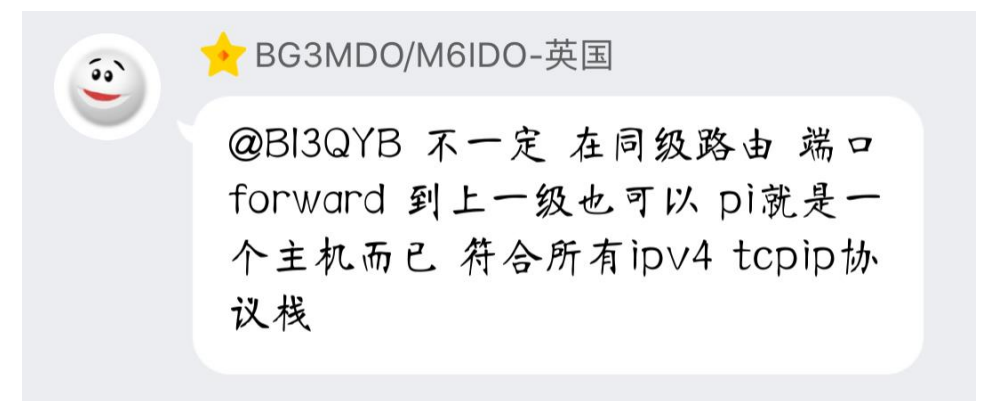

7. 配置你的派。可以完全按照 BG3MDO 的网页教程配置。 <u>http://bg3mdo.ts-ham.com/2017/08/16/派之星树莓派端</u> <u>软件快速入门/</u>。教程已经讲解的非常清楚了。

第一步先把语言改成中文。

## **Pi-Star Digital Voice - Configuration**

Dashboard | Admin | Power | Update | Backup/Restore | Factory Reset

| Gateway Hardware Information |               |               |          |                |           |                |                 |          |                  |  |  |
|------------------------------|---------------|---------------|----------|----------------|-----------|----------------|-----------------|----------|------------------|--|--|
| Hostname                     | Ker           | nel           |          | Platf          | orm       |                | CPU Load        | 1        | CPU Temp         |  |  |
| pi-star                      | 4.9.3         | 5-v7+         | Pi       | 3 Model B (1G  | B) - I    | Embest, CH     | 0.21 / 0.11 /   | / 0.04   | 50.5°C / 122.9°F |  |  |
| Control Software             |               |               |          |                |           |                |                 |          |                  |  |  |
| Setting Value                |               |               |          |                |           |                |                 |          |                  |  |  |
| Controller Software:         |               | ODStar        | Repeater | r 🖲 MMDVMHost  | (DV-      | Mega Minimu    | m Firmware 3.07 | Requir   | red)             |  |  |
| Controller Mode:             |               | • Simple      | ex Node  | O Duplex Rep   | eater     |                |                 |          |                  |  |  |
|                              | Apply Changes |               |          |                |           |                |                 |          |                  |  |  |
|                              |               |               |          | MMDVMHost C    | onfig     | uration        |                 |          |                  |  |  |
| Setting                      |               |               |          |                |           | Value          |                 |          |                  |  |  |
| DMR Mode:                    |               |               |          | RF Hang        | time:     | 20             | Net Hangtime:   | 20       |                  |  |  |
| D-Star Mode:                 |               | Ο             |          | RF Hang        | time:     | 20             | Net Hangtime:   | 20       |                  |  |  |
| YSF Mode:                    |               |               |          | RF Hang        | time:     | 20             | Net Hangtime:   | 20       |                  |  |  |
| P25 Mode:                    |               | Ο             |          | RF Hang        | time:     | 20             | Net Hangtime:   | 20       |                  |  |  |
| MMDVM Display Type:          |               | None          | ∨ Po     | rt: /dev/ttyAM | A0 $\sim$ | ]              |                 |          |                  |  |  |
|                              |               |               |          | Apply Cl       | nanges    | 5              |                 |          |                  |  |  |
|                              |               |               |          | General Cor    | figur     | ation          |                 |          |                  |  |  |
| Setting                      |               |               |          |                | -         | Value          | /               |          |                  |  |  |
| Hostname:                    |               | pi-star       |          | Do not add su  | ffixe     | s such as .    | local           |          |                  |  |  |
| Node Callsign:               |               | <b>BI3QYB</b> |          |                |           |                |                 |          |                  |  |  |
| CCS7/DMR ID:                 |               | 4603029       |          | ]              |           |                |                 |          |                  |  |  |
| Radio Frequency:             |               | 435.560.      | 000      | MHz            |           |                |                 |          |                  |  |  |
| Latitude:                    |               | 38.41         |          | degrees (posi  | tive      | value for N    | orth, negative  | for Sou  | uth)             |  |  |
| Longitude:                   |               | 115.46        |          | degrees (posi  | tive      | value for E    | ast, negative f | for West | t)               |  |  |
| Town:                        |               | dutch_nl      |          |                |           |                |                 |          |                  |  |  |
| Country:                     |               | japanese      | _jp      |                |           |                |                 |          |                  |  |  |
| URL:                         |               | norwegia      | n no     | n/db/BI3QYB    | 7         |                | 🖲 Au            | to OM    | anual            |  |  |
| Radio/Modem Type:            |               | romanian      | <br>ro   | IDVM_HS - Ra   | pberry    | / Pi Hat (GPIC | )) ~            |          |                  |  |  |
| Node Type:                   |               | spanish_      | mx<br>bk | blic 📕         |           |                |                 |          |                  |  |  |
| System Time Zone:            |               | italian it    | IIK      |                | $\sim$    |                |                 |          |                  |  |  |
| Dashboard Language:          |               | chinese_      | cn       |                |           |                |                 |          |                  |  |  |
|                              |               | english_u     | IS<br>IV | Apply Cl       | anges     | 6              |                 |          |                  |  |  |
|                              |               | spanish       | es       | DMP Conf       | aur=+     | ion            |                 |          |                  |  |  |
| Setting                      |               | greek_gr      |          | Diak Collin    | gurat     | Value          |                 |          |                  |  |  |
| DMR Master:                  |               | portugue      | se_br    | 4501           | · · ·     | ~              |                 |          |                  |  |  |
| BrandMeister Network         | :             |               | Repe     | eater Informat | ion       | Edit Repea     | ter (BrandMeist | ter Sel: | fcare)           |  |  |
| DMR Color Code:              |               | 12 🗸          |          |                |           | -              |                 |          |                  |  |  |
| DMR EmbeddedLCOnly:          |               |               |          |                |           |                |                 |          |                  |  |  |
| DMR DumpTAData:              |               |               |          |                |           |                |                 |          |                  |  |  |

然后根据你的数据修改相关配置。

| 啓陆田白名: pi-sta                                                                                                    | ur l                                                                                                    |                                                                                                    | · ·                                                                                                    |                                                                                                    |                                                                                                    | 11 5 (m 0, 4, 1 ) (X, 2/mm, 2                                                                                                    |                           |
|----------------------------------------------------------------------------------------------------|----------------------------------------------------------------------------------------------------|----------------------------------------------------------------------------------------------------|----------------------------------------------------------------------------------------------------|----------------------------------------------------------------------------------------------------|----------------------------------------------------------------------------------------------------|----------------------------------------------------------------------------------------------------|---------------------------|
| 密码: raspberry                                                                                                    | Pi                                                                                                    | -Star 数                                                                                                    | 字语音                                                                                                    | 晉 - 晉                                                                                                    | 配置                                                                                                    |                                                                                                    |                           |
|                                                                                                    |                                                                                                    |                                                                                                    |                                                                                                    | 仪表                                                                                                    | ·盘   管理                                                                                                    | 电源   更新   备份/恢复   恢复                                                                                                    | 出厂设置                      |
| 主机名 一 「                                                                                                    | 内核                                                                                                    | 网关                                                                                                    | 硬件信息<br>平台                                                                                                    |                                                                                                    |                                                                                                    | CPU 负荷 CPU 温度                                                                                                    |                           |
| pi-star 4.9.                                                                                                    | 35-v7+                                                                                                    | Pi 3 Model B (1                                                                                                    | GB) - Emb                                                                                                    | est, China                                                                                                    | . (                                                                                                    | 0.07 / 0.02 / 0 46.7° C / 116                                                                                                    | .1°F                      |
| 边里                                                                                                    | 选这个                                                                                                    | 控                                                                                                    | 制软件                                                                                                    | 10.8                                                                                                    | 卑(古                                                                                                    |                                                                                                    |                           |
| <sup>灰面</sup><br>控制器软件:                                                                                                    | C DStarRepea                                                                                                    | ter MMDVMHost                                                                                                    | (DV-Mega I                                                                                                    | Minimum Fi                                                                                                    | rmware 3.0                                                                                                    | 17 Required)                                                                                                    |                           |
| 控制器模式:                                                                                                    | © Simplex No                                                                                                    | de C Duplex Repe                                                                                                    | ater                                                                                                    |                                                                                                    |                                                                                                    |                                                                                                    |                           |
|                                                                                                    | MDO板子                                                                                                    | 选择前面个单                                                                                                    | 工,后面                                                                                                    | 个双工                                                                                                    |                                                                                                    |                                                                                                    |                           |
| 设置                                                                                                    |                                                                                                    | MMDAN                                                                                                    | nost AC                                                                                                    | i<br>设                                                                                                    | 監値                                                                                                    |                                                                                                    |                           |
| DMR 模式:                                                                                                    |                                                                                                    |                                                                                                    |                                                                                                    | -                                                                                                    |                                                                                                    |                                                                                                    |                           |
| D-Star 模式:<br>YSF 描 <del>』</del> :                                                                                                    |                                                                                                    | <b>_ 四种模式的</b><br>轮流守听                                                                                                    | 的开关<br>模式                                                                                                    | -                                                                                                    |                                                                                                    |                                                                                                    |                           |
| P25 模式:                                                                                                    |                                                                                                    |                                                                                                    |                                                                                                    | ,                                                                                                    |                                                                                                    |                                                                                                    |                           |
| MMDYM 显示屏类型:                                                                                                    | None                                                                                                    | •                                                                                                    |                                                                                                    |                                                                                                    |                                                                                                    | 钟模式由收到结束信号后。                                                                                                    |                           |
| 模式停留时间:                                                                                                    | 20                                                                                                    | in seconds (                                                                                                    | 20 secs wo                                                                                                    | orks well)                                                                                                    | 停                                                                                                    | 留等待的时间,时间到了继                                                                                                    |                           |
|                                                                                                    |                                                                                                    | 应                                                                                                    | 用设置                                                                                                    |                                                                                                    |                                                                                                    | 续切换轮流守听模式                                                                                                    |                           |
| 九里                                                                                                    |                                                                                                    | 常                                                                                                    | 規配置                                                                                                    | 10.0                                                                                                    | P/±                                                                                                    |                                                                                                    |                           |
| · · · · · · · · · · · · · · · · · · ·                                                                                                    | BD7KLE                                                                                                    |                                                                                                    | -                                                                                                    | 这个呼号                                                                                                    | 导和四种                                                                                                    | 模式设置都有关系                                                                                                    |                           |
| CCS7/DMR ID:                                                                                                    | 4607009                                                                                                    | _                                                                                                    | DMR                                                                                                    | ID 这个 <sup>i</sup>                                                                                                    | 要科学 H                                                                                                    | 网注册,拥有ID才能连上                                                                                                    |                           |
|                                                                                                    | 438.500.000                                                                                                    | MHz                                                                                                    | 暂时                                                                                                    | 没有中国                                                                                                    | 服务器                                                                                                    | 的世界大网,和呼号对应                                                                                                    |                           |
| 纬度:                                                                                                    | 23.2015                                                                                                    | degrees (posi                                                                                                    | tive value                                                                                                    | •                                                                                                    |                                                                                                    |                                                                                                    |                           |
| 经度:                                                                                                    | 115.3932                                                                                                    | degrees (posi                                                                                                    | tive value                                                                                                    |                                                                                                    | お人                                                                                                    | 、芸占従去的へてい                                                                                                    |                           |
| 城市:                                                                                                    | A Town, LOC                                                                                                    | 4TOR                                                                                                    |                                                                                                    |                                                                                                    | 赵门                                                                                                    | P总所住的QTH                                                                                                    |                           |
| 国家:                                                                                                    | Country, CN                                                                                                    | r                                                                                                    | _                                                                                                    |                                                                                                    |                                                                                                    | L                                                                                                    |                           |
| URL:                                                                                                    | http://www.                                                                                                    | qrz.com/db/BD7K                                                                                                    | LE                                                                                                    | ij                                                                                                    | 度娘也                                                                                                    | 行给别人看的,                                                                                                    |                           |
| 电台/调制解调器类型:                                                                                                    | ZumSpot - 1                                                                                                    | Raspberry Pi Hat                                                                                                    | t (GPIO)                                                                                                    |                                                                                                    |                                                                                                    | 这个重要了.MDO板子选试                                                                                                    | 这个                        |
| 节点类型:<br>时反:                                                                                                    | Private                                                                                                    | Public                                                                                                    |                                                                                                    |                                                                                                    |                                                                                                    |                                                                                                    |                           |
| ○○○○○○○○○○○○○○○○○○○○○○○○○○○○○○○○○○○○                                                                                                    | chinese cn                                                                                                    |                                                                                                    | -                                                                                                    |                                                                                                    | 了里有中                                                                                                    | 文其他默认没什么关系                                                                                                    |                           |
| N.K.M.H.H.                                                                                                    | Journe Port                                                                                                    | <br>                                                                                                    | 用设置                                                                                                    |                                                                                                    |                                                                                                    |                                                                                                    |                           |
|                                                                                                    |                                                                                                    | <br>N                                                                                                    |                                                                                                    |                                                                                                    |                                                                                                    |                                                                                                    |                           |
| 设署                                                                                                    |                                                                                                    |                                                                                                    | 化配合                                                                                                    |                                                                                                    |                                                                                                    |                                                                                                    |                           |
| 2.15                                                                                                    |                                                                                                    |                                                                                                    |                                                                                                    | 设                                                                                                    | 監値                                                                                                    |                                                                                                    |                           |
| DMR 主机:<br>BrandMeister 网络:                                                                                                    | BM_United_                                                                                                    | States_3108<br>Repeater In                                                                                                    | K 配直                                                                                                    | 资<br>DMR大                                                                                                    | <sup>器值</sup><br>网服务者                                                                                                    | 器,所有服务器互联.那个快用                                                                                                    | <mark>]那个</mark>          |
| DMR 主机:<br>BrandMeister 网络:<br>DMR 彩色码:                                                                                                    | BM_United_:                                                                                                    | States_3108<br>Repeater In                                                                                                    | K 配立                                                                                                    | 设<br>DMR大                                                                                                    | 音值<br><mark>网服务</mark> 者<br>peacer ())                                                                                                    | 器,所有服务器互联.那个快用<br>unumerster Serreut                                                                                                    | <mark>]那个</mark>          |
| DNR 主机:<br>BrandHeister 网络:<br>DNR 彩色码:<br>DNR EmbeddedLCOnly:                                                                                                    | BM_United_:                                                                                                    | States_3108<br>Repeater In                                                                                                    | K 配盘<br>Iformation                                                                                                    | 资<br>DMR大<br>中国で和<br>学处.关闭                                                                                                    | 5值<br>网服务者<br>peacer on<br>也能用.                                                                                                    | 器,所有服务器互联.那个快用                                                                                                    | 月那个                       |
| DNR 主机:<br>BrandMeister 网络:<br>DNR 彩色码:<br>DNR EnbeddedLCOnly:<br>DNR DumpTAData:                                                                                                    | BM_United_:                                                                                                    | States_3108<br>Repeater In<br>#                                                                                                    | K 就立<br>iformation<br>T开有好                                                                                                    | 资<br>DMR大<br>小血で加<br><b>*处</b> .关闭                                                                                                    | afg<br>阿服务者<br>peacer (m)<br>也能用.                                                                                                    | 器.所有服务器互联.那个快用<br>MININGESTRE SPEECE                                                                                                    | 那个                        |
| DUR 主机:<br>BrandMeister 阿络:<br>DUR 彩色码:<br>DUR RebeddedLCOnly:<br>DUR DungTAData:                                                                                                    | BM_United_:                                                                                                    | States_3108<br>Repeater II<br>才                                                                                                    | K 配盘<br>iformation<br>T开有好<br>用设置                                                                                                    | 资<br>DMR大<br>小 MR大<br>"处.关闭                                                                                                    | afe<br>网服务表<br>Peater of<br>也能用.                                                                                                    | 器.所有服务器互联.那个快用<br>minimeterer Sectors                                                                                                    | <mark>]那个</mark>          |
| DUR 主机:<br>BrandWeister 阿络:<br>DUR 彩色码:<br>DUR RabeddedLCOnly:<br>DUR DumpTAData:<br>波整                                                                                                    | BM_United_                                                                                                    | States_3108<br>Repeater Ir<br><b>j</b><br><u>j</u><br>Yaesu Syst                                                                                                    | K 配盘<br>Iformation<br>T开有好<br>用设置<br>en Fusio                                                                                                    | 资<br>DMR大<br>→ Lur v m<br><sup>2</sup> 处.关闭<br><sup>■</sup> 配置<br>资                                                                                                    |                                                                                                    | 器.所有服务器互联.那个快用<br>minimeterer Officerer                                                                                                    | 引那个                       |
| DUR 主机:<br>BrandMeister 阿络:<br>DUR 彩色码:<br>DUR EmbeddedLEOnly:<br>DUR DumpTAData:<br><u>炭素</u><br>TSF 默认服务器:                                                                                                    | BM_United_                                                                                                    | States_3108<br>Repeater Ir<br>应<br>Yaesu Syst<br>YSFREFL #1 - C.                                                                                                    | K Na<br>iformation<br>了开有好<br>用设置<br>em Fusio                                                                                                    | 谈<br>DMR大<br>了 bur ( n<br>"处.关闭<br>" <mark>处</mark> .关闭<br>"<br>" "<br>谈<br>onic                                                                                                    |                                                                                                    |                                                                                                    | <mark>引那个</mark>          |
| DUR 主机:<br>BrandWeister 阿络:<br>DUR 彩色码:<br>DUR EmbeddedLCOnly:<br>DUR DunpTAData:                                                                                                    | BM_United_                                                                                                    | States_3108<br>Repeater Ir<br>Ø<br>Yaesu Syst<br>YSFREFL #1 - C.<br>net                                                                                                    | K Katalan Katalan Kata<br>Katalan Katalan Katalan Katalan Katalan Katalan Katalan Katalan Katalan Katalan Katalan Katalan Katalan Katalan Katalan Katalan Katalan Katalan Katalan Katalan Katalan Katalan Katalan Katalan Katalan Katalan Katalan Katalan Katalan Katalan Katalan Katalan Katalan Katalan Katalan Katalan Katalan Kata<br>Katalan Katalan Katalan Katalan Katalan Katalan Katalan Katalan Katalan Katalan Katalan Katalan Katalan Katalan Katalan Katalan Katalan Katalan Katalan Katalan Katalan Katalan Katalan Katalan Katalan Katalan Katalan Katalan Katalan K | 资<br>DMR大<br>Purt M<br>学处.关闭<br><u>n 配置</u><br>资                                                                                                    |                                                                                                    | 器,所有服务器互联,那个快用<br>和IMPOSITY OFFICE PS<br>4FM 国产服务器,国内高人等<br>杂设稳定快捷,强烈推荐                                                                                                    | ]那个                       |
| DUR 主机:<br>BrandMeister 阿络:<br>DUR 彩色码:<br>DUR MebeddedLCOnly:<br>DUR DumpTADate:                                                                                                    | BM_United_1                                                                                                    | States_3108<br>Repeater Ir<br>Ø<br>Vassu Syst<br>YSSFREFL #1 - Co<br>net V<br>Ø                                                                                                    | K Ka<br>formation<br>IT开有好<br>用设置<br>en Fusio<br>和FM by So<br>用设置<br>用设置                                                                                                    | 谈<br>DMR大<br>Parrow<br>学处.关闭<br>加定                                                                                                    | Signer (1) (1) (2) (2) (2) (2) (2) (2) (2) (2) (2) (2                                                                                                    | 器,所有服务器互联,那个快用<br>************************************                                                                                                    | 3那个<br>Sonic              |
| DUR 主机:<br>BrandMeister 阿络:<br>DUR 彩色码:<br>DUR WebeddedLCOnly:<br>DUR DungTADete:                                                                                                    | BM_United_1                                                                                                    | States_3108<br>Repeater Ir<br>Ø<br>Vassu Syst<br>YSFREFL #1 - Co<br>.net V<br>Ø<br>Øb7                                                                                                    | K Rica<br>I T开有好<br>用设置<br>en Fusio<br>IFM by Sc<br>用设置<br>K 情報置                                                                                                    | 谈<br>DMR大<br>了如子和<br>学处.关闭<br>加ic                                                                                                    | Sig C Sig C Sig C Sig Sig Sig Sig Sig                                                                                                    | 器.所有服务器互联.那个快用<br>************************************                                                                                                    | ]那个<br>Sonic              |
| DBR 主机:<br>DF and Meister 阿络:<br>DBR 彩色码:<br>DBR RmbeddedLCOnly:<br>DBR DumpTAData:                                                                                                    | BM_United_1                                                                                                    | States_3108 Repeater Ir                                                                                                    | K BK立<br>Kformation<br>FT开有好<br>用设置<br>em Fusio<br>相対<br>FM by Sc<br>用设置<br>KiaR置                                                                                                    | 资<br>DMR大<br>之上关闭<br>*处.关闭<br>或<br>onic                                                                                                    | Sector Sector Sect | 器.所有服务器互联.那个快用                                                                                                    | ]那个<br>Sonic              |
| DBR 主机:<br>DF andMeister 阿络:<br>DBR NoeddedLCOnly:<br>DBR NongTAData:                                                                                                    | BM_United_1       Image: State of the state of the state                                                                                                    | States_3108 Repeater Ir  Kassu Syst YSFREFL #1 - Co Rb1 Public Public Public Public                                                                                                    | ■<br>stormation<br>T开有好<br>用设置<br>en Fusio<br>に<br>印<br>用设置<br>比<br>は<br>の<br>の<br>の<br>の<br>の<br>の<br>の<br>の<br>の<br>の<br>の<br>の<br>の                                                                                                    | 设<br>DMR大<br>上<br>中<br>小<br>大<br>可<br>。<br>一<br>二<br>、<br>、<br>、<br>大<br>可<br>。<br>·<br>、<br>、<br>、<br>、<br>、<br>、<br>、<br>、<br>、<br>、<br>、<br>、<br>、<br>、<br>、<br>、<br>、<br>、                                                                                                    |                                                                                                    | 器,所有服务器互联,那个快用<br>4FM 国产服务器,国内高人驾<br>架设稳定快捷,强烈推荐<br>52.80.4.154/c4fm/ 状态查询<br>a默认即可,不作介绍了.                                                                                                    | <del>]那个</del><br>Sonic   |
| DBR 主机:<br>BrandMeister 阿络:<br>DBR NebeddedLCOnly:<br>DBR NebeddedLCOnly:<br>DBR DumpTAData:                                                                                                    | BM_United_1         Image: Constraint of the second second secon                                                                                                    | States_3108 Repeater Ir  Kassu Syst YSFREFL #1 - Cc  Kassu Syst System Comparison Repeater Comparison Repeater Comparison Repe | ■ Rug<br>iformation<br>T开有好<br>用设置<br>em Fusio<br>Fusio<br>用设置<br>用设置<br>用设置<br>用设置<br>用<br>の<br>の<br>の<br>の<br>の<br>の<br>の<br>の<br>の<br>の<br>の<br>の<br>の                                                                                                    | 设<br>DMR大<br>LEUTAN<br>PLUTAN<br>PLUTAN<br>PLUTAN                                                                                                    | 篇值<br>阿服务者<br>也能用.<br>C<br>http://{<br>篇值<br>正<br>C<br>http://{                                                                                                    | 器,所有服务器互联,那个快用<br>4FM 国产服务器,国内高人驾<br>架设稳定快捷,强烈推荐<br>52.80.4.154/c4fm/ 状态查询<br>面默认即可,不作介绍了.                                                                                                    | 引那个<br>Sonic              |
| DBR 主机:<br>Brandleister 阿络:<br>DBR 彩色码:<br>DBR EmbeddedLCOnly:<br>DBR DumpTAData:                                                                                                    | BM_United_1         Image: Constraint of the second second secon                                                                                                    | States_3108 Repeater Ir                                                                                                    | R Rug<br>if or nation<br>J开有好<br>用设置<br>の Fusion<br>相设置<br>用设置<br>用设置<br>用设置<br>用                                                                                                    | 设<br>DMR大<br>子处.关闭<br>小面面<br>资                                                                                                    | Effective for the second second  | 器,所有服务器互联那个快用<br>4FM 国产服务器,国内高人等<br>杂设稳定快捷,强烈推荐<br>52.80.4.154/c4fm/ 状态查询<br>面默认即可,不作介绍了.                                                                                                    | 引那个<br>Sonic              |
| DUR 主机:<br>Brandleister 阿络:<br>DUR 彩色码:<br>DUR EmbeddedLCDuly:<br>DUR DumpTAData:                                                                                                    | BM_United_1<br>I<br>31502 - CN<br>31502 - CN<br>3 | States_3108<br>Repeater In<br>成<br>Yaesu Syst<br>YSFREFL #1 - CC<br>net<br>Public<br>Public<br>Public<br>Public<br>Dublic                                                                                                    | R BLA<br>I T T 石 好<br>用设置<br>用设置<br>用设置<br>用设置<br>用设置<br>用设置<br>用设置                                                                                                    | 设<br>DMR大<br>子处.关闭<br>强<br>onic                                                                                                    | 篇目 阿服务号 ● ● </td <td>器,所有服务器互联,那个快用</td> <td>引那个<br/>Sonic</td>                                                                                                    | 器,所有服务器互联,那个快用                                                                                                    | 引那个<br>Sonic              |
| DUR 主机:<br>BrandWeister 阿络:<br>DUR 彩色码:<br>DUR RabeddedLCOnly:<br>DUR DumpTAData:<br>WE<br>TSF 默认服务器:<br>AFRS 服务器:                                                                                                    | BM_United_<br>BM_United_<br>1<br>31502 - CN<br>31502 - CN<br>31502 - CN<br>31502 - CN<br>31502 - CN<br>5 Private (<br>6 Private (<br>6 Private (<br>6 Private (<br>7 Private (<br>7 Privat                           | States_3108 Repeater Ir 意 了aesu Syst YSFREFL #1 - CC net 》 Public Public Public Public Public Uure WiFi fireless Inform                                                                                                    | R R C C C C C C C C C C C C C C C C C C                                                                                                    | 设<br>DMR大<br>学处.关闭<br>"如 配置<br>资<br>onic                                                                                                    |                                                                                                    | <ul> <li>器、所有服务器互联那个快用</li> <li>4FM 国产服务器、国内高人、<br/>架设稳定快捷,强烈推荐</li> <li>52.80.4.154/c4fm/状态查询</li> <li>面默认即可,不作介绍了.</li> </ul>                                                                                                    | <b>予那个</b>                |
| DUR 主机:<br>DrandWeister 阿络:<br>DUR 彩色码:<br>DUR 彩色码:<br>DUR ZmbeddedLCOnly:<br>DUR DumpTAData:                                                                                                    | BM_United_1                                                                                                    | States_3108 Repeater Ir  Repeater Ir  Repeater Ir  Systeme Systeme Sys | R R C C C C C C C C C C C C C C C C C C                                                                                                    | 设<br>DMR大<br>学处.关闭<br>"如.关闭<br>说<br>onic<br>型<br>名 Statist                                                                                                    | 篇值<br>阿服务号<br>●<br>●<br>●<br>●<br>●<br>●<br>●<br>●<br>●<br>●<br>●<br>●<br>●<br>●<br>●<br>●<br>●<br>●<br>●                                                                                                    | <ul> <li>器、所有服务器互联那个快用</li> <li>4FM 国产服务器、国内高人、</li> <li>4FM 国产服务器、国内高人、</li> <li>2を设稳定快捷,强烈推荐</li> <li>52.80.4.154/c4fm/状态查询</li> <li>a默认即可,不作介绍了.</li> <li>107:68:08:40</li> </ul>                                                                                                    | <b>予那个</b>                |
| DUR 主机:<br>DrandWeister 阿络:<br>DUR 彩色码:<br>DUR 彩色码:<br>DUR ZmbeddedLCOnly:<br>DUR DumpTAData:                                                                                                    | BM_United_i      DM_United_i      DM_United_i      DM_United_i      SM_United_i      OM_United_i      SM_United_i      S                                                                                                    | States_3108 Repeater Ir  Repeater Ir  Repeater Ir  Systeme Systeme Sys | R R C C C C C C C C C C C C C C C C C C                                                                                                    | 设<br>DMR大<br>少.关闭<br>加定<br>Market and<br>Conic                                                                                                    | 篇值<br>阿服务号<br>2010年10月<br>10日<br>10日<br>10日<br>10日<br>10日<br>10日<br>10日<br>10日<br>10日<br>10日                                                                                                    | 器,所有服务器互联那个快用<br>MINIMUTERY OF COLUMN<br>4FM 国产服务器 国内高人 S<br>架设稳定快捷,强烈推荐<br>52.80.4.154/c4fm/ 状态查询<br>面默认即可,不作介绍了.                                                                                                    | <b>予那个</b>                |
| DBR 主机:<br>DrandWeister 阿络:<br>DBR 彩色码:<br>DBR NobeddedLCOnly:<br>DBR DumpTAData:                                                                                                    | BM_United_1         Image: Construction of the second second sec                                                                                                    | States_3108 Repeater Ir  Kepeater Ir  Kepeat | R R C C C C C C C C C C C C C C C C C C                                                                                                    | 设<br>DMR大<br>少.关闭<br>小 配置<br>资<br>Onic<br>Cted To<br>c Address<br>te : 72.2<br>mit Power                                                                                                    | 篇值<br>阿服务:<br>□ 1000000000000000000000000000000000000                                                                                                    | SB.所有服务器互联那个快用         NUMPERATION CONTINUES         4FM 国产服务器、国内高人、常定设置、快捷、强烈推荐         52.80.4.154/c4fm/状态查询         a默认即可,不作介绍了.         Less Information         :07:68:DB:A0         a                                                                                                    | 3那个<br>Sonic<br>M址        |
| DBR 主机:<br>DF an all eister 阿络:<br>DBR 彩色码:<br>DBR 彩色码:<br>DBR ZmbeddedLCOnly:<br>DBR DumpTAData:                                                                                                    | BM_United_1                                                                                                    | States_3108 Repeater Ir  Kassu Syst YSFREFL #1 - CC net  Public Public Public Public Uure WiFi fireless Inform                                                                                                    | R R 古<br>F R T T T T T T T T T T T T T T T T T T                                                                                                    | 選<br>DMR大<br>Fortan<br>PAL<br>PAL<br>PAL<br>PAL<br>PAL<br>PAL<br>PAL<br>PAL<br>PAL<br>PAL                                                                                                    | 篇值<br>阿服务:<br>一一一一一一一一一一一一一一一一一一一一一一一一一一一一一一一一一一一一                                                                                                    | 8.所有服务器互联.那个快用<br>1000000000000000000000000000000000000                                                                                                    | 3那个<br>Sonic<br>M址        |
| DBR 主机:<br>DF andMeister 阿络:<br>DBR 彩色码:<br>DBR 彩色码:<br>DBR ZmbeddedLCOnly:<br>DBR DumpTAData:                                                                                                    | BM_United_1                                                                                                    | States_3108 Repeater Ir  Kassu Syst YSFREFL #1 - Co net  Sphlic Public Public Public Uure WiFi fireless Inform                                                                                                    | K Rig<br>K Rig<br>K Cornation                                                                                                    | 選<br>DMR大<br>Forte an<br>F处.关闭<br>感<br>Sonic<br>Sonic<br>Sonic<br>Sonic<br>Sonic<br>C Address<br>te : 72.5<br>mit Power<br>Quality<br>I Level                                                                                                    | 篇值<br>阿服务:<br>■<br>■<br>■<br>■<br>■<br>■<br>■<br>■<br>■<br>■<br>■<br>■<br>■<br>■<br>■<br>■<br>■<br>■<br>■                                                                                                    | 8.所有服务器互联.那个快用<br>1. 1. 1. 1. 1. 1. 1. 1. 1. 1. 1. 1. 1. 1                                                                                                    | 3那个<br>Sonic<br>M址        |
| DBR 主机:<br>DF andHeister 阿络:<br>DBR 彩色码:<br>DBR RabeddedLCDaly:<br>DBR DumpTAData:                                                                                                    | BM_United_1         Image: Construction of the second second sec                                                                                                    | States_3108 Repeater Ir  Kassu Syst YSFREFL #1 - C4 Ref Public Public Public Public Uure WiFi Streless Inform                                                                                                    | R R Connet<br>Lformation<br>可开有好<br>用设置<br>FM by Sc<br>可<br>用设置<br>用设置<br>Conne<br>AP Ha<br>Bitre<br>Transi<br>Link I<br>Signal                                                                                                    | 设<br>DMR大<br>Surrent<br>Statist<br>Statist<br>cted To<br>c Address<br>te : 72.5<br>mit Power<br>Quality<br>l Level                                                                                                    | 篇目 ○ (1) (1) (1) (1) (1) (1) (1) (1) (1) (1)                                                                                                    | 8.所有服务器互联那个快用<br>************************************                                                                                                    | 3那个<br>Sonic<br>网址        |
| DBR 主机:<br>DF andHeister 阿络:<br>DBR 彩色码:<br>DBR RebeddedLCDaly:<br>DBR DumpTAData:                                                                                                    | <pre>BM_United_1 BM_United_1 I M_United_1 I M_United_1 I</pre>                                                                                                    | States_3108 Repeater Ir  Kassu Syst YSFREFL #1 - C4  Repeater #  Space #  Space #  Repeater #  Space #  Space # | R R 立<br>iformation<br>IT开有好<br>用设置<br>en Fusio<br>相设置<br>用设置<br>用设置<br>用设置<br>Link l<br>Signal<br>by ifcont                                                                                                    | 设<br>DMR大<br>Surrent<br>Statissi<br>Surrent<br>Statissi<br>eted To<br>c Address<br>te : 72.3<br>Surrent<br>Quality<br>I Level                                                                                                    | 篇值 问服务: 如此第一、公司 简值 ▼ C http:/// file file * C http:/// * C * C *                                                                                                    | 8.所有服务器互联那个快用<br>3000000000000000000000000000000000000                                                                                                    | 3那个<br>Sonic<br>阿址        |
| DBR 主机:<br>DF andHeister 阿络:<br>DBR 彩色码:<br>DBR RebeddedLCDaly:<br>DBR DumpTAData:                                                                                                    | DETERNATION<br>DETERNATION<br>DETER                            | States_3108 Repeater Ir  Taesu Syst Taesu Syst TSFREFL #1 - Cc  Rbj Public Public Public Public Uure WiFi Streless Inform Commation provided                                                                                                    | K 酸立     K 酸立     K 酸立     K 酸立     K 酸立     K 酸 和     K 酸 和     K 酸 和     K 酸 和     K 酸 和     K 酸 和     K 酸 和     K 酸 和     K 酸 和     K m     K m                  | 设<br>DMR大<br>Parts and<br>PA.关闭<br>Charles<br>Charles<br>Charle                                                                                                    | 篇值 问服务号 回报用. 简值 C http://f fire fire                                                                                                    | 器,所有服务器互联,那个快用<br>4FM 国产服务器,国内高人、<br>架设稳定快捷,强烈推荐<br>52.80.4.154/c4fm/ 状态查询<br>可默认即可,不作介绍了.<br>Less Inforaction<br>:07:68: DB:A0                                                                                                    | 引那个<br>Sonic              |
| DBR 主机:<br>Drandfleister 阿络:<br>DBR 彩色码:<br>DBR RebeddedLCDaly:<br>DBR DumpTAData:<br>UBR DumpTAData:<br>UBR DumpTAData:<br>UBR DumpTAData:<br>UBR DumpTAData:                                                                                         | BM_United_<br>BM_United_<br>I M_<br>31502 - CN<br>31502 - CN    | States_3108  Repeater Ir  Tassu Syst  YSFREFL #1 - Cc  TySFREFL #1 - Cc  TySFREFL #1 | K 副査     If in a second second secon              | 设<br>DMR大<br>少.关闭<br>"处.关闭<br>onic<br>onic<br>d Statist<br>eted To<br>c Address<br>teit Power<br>Quality<br>l Level                                                                                                    | 篇值 阿服务号 ● 化能用. ● 化能用. ● 化能用. ● 化化力量 ● 化力量 ● 化力量                                                                                                    | 器、所有服务器互联那个快用<br>3000000000000000000000000000000000000                                                                                                    | 引那个<br>Sonic<br>阿址        |
| DBR 主机:<br>DFandMeister 阿络:<br>DBR 彩色码:<br>DBR RebeddedLCDaly:<br>DBR DumpTAData:<br>UBR DumpTAData:<br>UBR DumpTAData:<br>UBR DumpTAData:<br>UBR DumpTAData:<br>UBR DumpTAData:<br>UBR DumpTAData:<br>UBR DumpTAData:<br>UBR DumpTAData:<br>UBR Total | BM_United_<br>BM_United_<br>BM_Uni  | States_3108 Repeater Ir  Repeater Ir  Repeat | K 観査     If of a state of a state of              | 设<br>DMR大<br>· June tan<br>· DMR大<br>· June tan<br>· DMR大<br>· DMR大<br>· DMR<br>· DMR<br>· DRR<br>· DRR<br>· DRR<br>· DRR<br>· DRR<br>· DRR<br>· DRR<br>· DRR<br>· DRR<br>· DRR<br>· DRR<br>· DRR<br>· DRR<br>· DRR<br>· DRR<br>· DRR<br>· DRR<br>· DRR<br>· DRR<br>· DRR<br>· DRR<br>· DRR<br>· DRR<br>· DRR<br>· DRR<br>· DRR<br>· DRRR<br>· DRRR<br>· DRRR<br>· DRRR<br>· DRRR<br>· DRRR<br>· DRRR<br>· DRRR<br>· DRRR<br>· DRRR | 篇值 问服务号 回报日、1000000000000000000000000000000000000                                                                                                    | 器、所有服务器互联那个快用 4FM 国产服务器、国内高人、架设稳定快捷,强烈推荐 52.80.4.154/c4fm/状态查询 面默认即可,不作介绍了. 1ess Information :07:68:DB:A0 .                                                                                                    | <b>予那个</b>                |
| DNR 主机:<br>DrandMeister 阿络:<br>DNR 彩色符:<br>DNR 彩色符:<br>DNR WebeddeLCOnly:<br>DNR DunpTAData:                                                                                                    | BM_United_<br>BM_United_<br>BM_Uni  | States_3108 Repeater Ir  Repeater Ir  Repeat | K 観査     Iformation     Iformation     Ifor              | 選<br>DMR大<br>「Automation<br>学生.关闭<br>加酸型<br>のnic<br>のnic<br>の<br>の<br>は<br>またれにまれ<br>の<br>の<br>に<br>の<br>の<br>に<br>の<br>の<br>に<br>の<br>の<br>の<br>の<br>の<br>の<br>の<br>の<br>の<br>の<br>の<br>の<br>の                                                                                                    | 篇值 阿服务: Point of the second second seco               | 器、所有服务器互联那个快用 4FM 国产服务器 国内高人 S 架设稳定快捷,强烈推荐 52.60.4.154/c4fm/ 状态查询 面默认即可,不作介绍了. 1css Information :07:66:DB:A0 .                                                                                                    | <b>予那个</b>                |
| DNR 主机:<br>DrandMeister 阿络:<br>DNR 彩色符:<br>DNR 彩色符:<br>DNR EnbeddedLCOnly:<br>DNR DuspTAData:                                                                                                    | BM_United_i<br>BM_United_i<br>I W<br>Statistics<br>Statistics   | States_3108 Repeater Ir  Repeater Ir  Repeat | K 副査     iformation     iformation     IT开有好     用设置     用设置     用设置     用设置     IFM by Sc     用设置     IFM by Sc     用设置     IFM by Sc     IFM by Sc     IFM by Sc     IFM by Sc     IFM by Sc     IFM by Sc     IFM by Sc     IFM by Sc     IfM by Sc     IfM by Sc              | 设于<br>DMR大<br>- Automation<br>- Automation<br>- Automation<br>- Commit<br>- Commit                                                                                                    | 篇值 第月 服务: 第月 服务: 第月 不可能用. 第月 不可能用. 第月 不能用. 第月 不可能用. 第月 不可能用. 第月 不可能用. 第月 不                                                                                                    | 器、所有服务器互联那个快用         4FM国产服务器国内高人         案设稳定快捷,强烈推荐         52.80.4.154/c4fm/状态查询         a默认即可,不作介绍了.         107:68:DB:A0         .         .         .         .         .         .         .         .         .         .         .         .         .         .         .         .         .         .         .         .         .         .         .         .         .         .         .         .         .         .         .         .         .         .         .         .         .         .         .         .         .         .         .         .         .         .         .         . | <b>予那个</b><br>Sonic<br>阿址 |
| DBR 主机:<br>DrandMeister 阿络:<br>DBR 彩色符:<br>DBR 彩色符:<br>DBR NumpTAData:<br>DBR DumpTAData:                                                                                                    | BM_United_i<br>BM_United_i<br>BM_United_i<br>BM_United_i<br>BM_United_i<br>BM_United_i<br>BM_United_i<br>BM_United_i<br>BM_United_i<br>Statistics<br>Statistics<br>Statistic    | States_3108 Repeater Ir Repeater Ir Repeat | K 副査     King     King              | 设于<br>DMR大<br>少.关闭<br>"处.关闭<br>"公.关闭<br>"公.<br>Charless"<br>Charless"<br>Charle                                                                                                    | 篇值<br>阿服务:<br>Partial C<br>1<br>1<br>1<br>1<br>1<br>1<br>1<br>1<br>1<br>1<br>1<br>1<br>1                                                                                                    | 8.所有服务器互联那个快用<br>AFM 国产服务器 国内高人<br>案设稳定快捷,强烈推荐<br>52.80.4.154/c4fm/ 状态查询<br>面默认即可,不作介绍了.                                                                                                    | 3那个<br>Sonic<br>阿址        |

## 添加多个 wifi 走到哪, 连到哪。可以修改默认登录密

码。

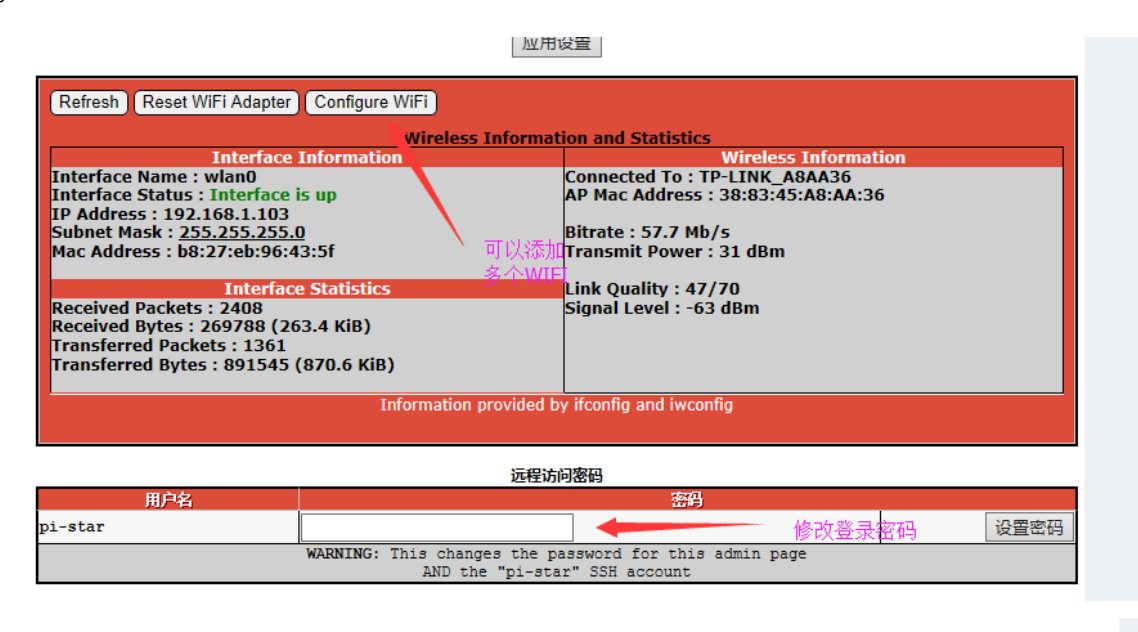

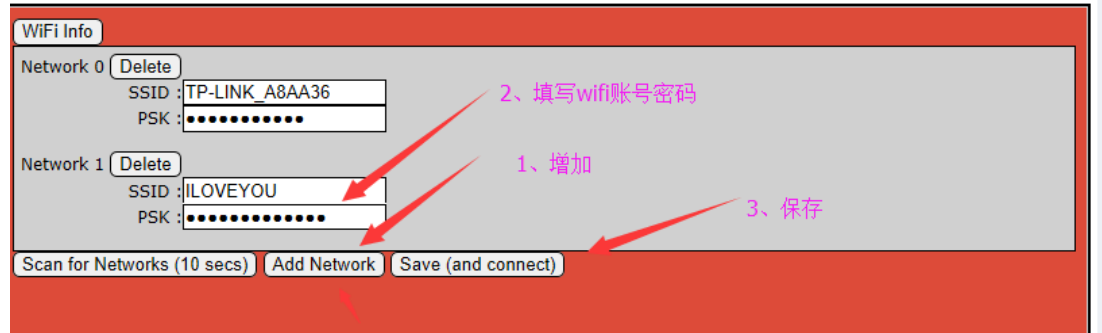

然后在你的对讲机中写入相应的静态组、频率就能和其它网络友台进行通联了。

8.焊接屏幕。有屏幕的友台可以焊接屏幕。按照以下教程,并且在配置中配置显示屏,显示不完美的进入工程模式进行更改。

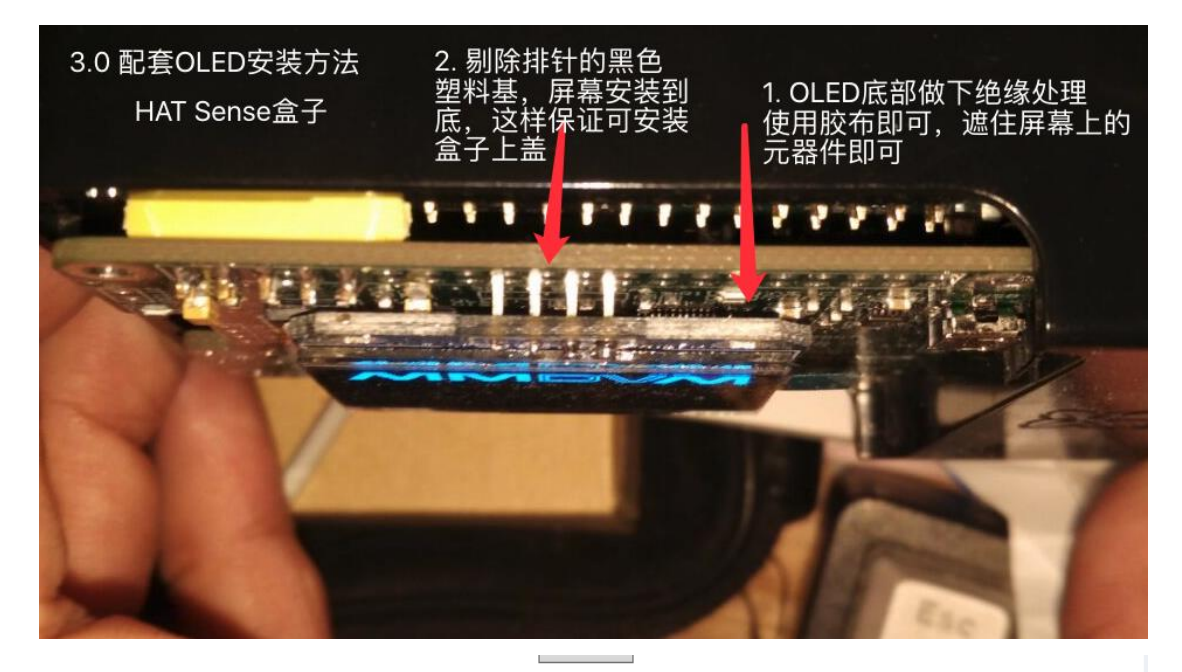

| MMDVMHost 配置 |                                  |         |       |                                         |    |               |    |  |  |  |
|--------------|----------------------------------|---------|-------|-----------------------------------------|----|---------------|----|--|--|--|
| 设置           |                                  | 设置值     |       |                                         |    |               |    |  |  |  |
| DMR 模式:      |                                  |         | RF    | Hangtime:                               | 20 | Net Hangtime: | 20 |  |  |  |
| D-Star 模式:   |                                  |         | RF    | Hangeime:                               | 20 | Net Hangtime: | 20 |  |  |  |
| YSF 模式:      |                                  |         | 7     | Hangtime:                               | 20 | Net Hangtime: | 20 |  |  |  |
| P25 模式:      | None                             |         | RF    | Hangtime:                               | 20 | Net Hangtime: | 20 |  |  |  |
| MMDVM 显示屏类型: | OLED                             | Port: / | /dev/ | ttyAMA0 ${\scriptstyle \smallsetminus}$ |    |               |    |  |  |  |
|              | Nextion<br>HD44780<br>TFT Serial |         |       | 应用设置<br><b>常规配置</b>                     |    |               |    |  |  |  |

| .168.1.235/admin/expert/edit | t_mmdvmhost.php |                    |        |  |  |  |
|------------------------------|-----------------|--------------------|--------|--|--|--|
|                              |                 |                    |        |  |  |  |
|                              |                 | 应用                 | 用设置    |  |  |  |
|                              |                 | Ш                  | 44780  |  |  |  |
|                              | Rows            | 2                  |        |  |  |  |
|                              | Columns         | 16                 |        |  |  |  |
|                              | Pins            | 11, 10, 0, 1, 2, 3 |        |  |  |  |
|                              | I2CAddress      | 0x20               |        |  |  |  |
|                              | PWM             | 0                  |        |  |  |  |
|                              | PWMPin          | 21                 |        |  |  |  |
|                              | PWMBright       | 100                | ]      |  |  |  |
|                              | PWMDim          | 16                 |        |  |  |  |
|                              | DisplayClock    | 1                  |        |  |  |  |
|                              | UTC             | 0                  |        |  |  |  |
|                              |                 | 应用设置               |        |  |  |  |
|                              |                 | He                 | xtion  |  |  |  |
|                              | Port            | modem              |        |  |  |  |
|                              | Brightness      | 50                 |        |  |  |  |
|                              | DisplayClock    | 1                  | ]      |  |  |  |
|                              | UTC             | 0                  |        |  |  |  |
|                              | IdleBrightness  | 20                 | ]      |  |  |  |
|                              |                 | 应用                 | 用设置    |  |  |  |
|                              |                 |                    |        |  |  |  |
|                              | Туре            | 6                  | ▲      |  |  |  |
|                              | Brightness      | 0                  |        |  |  |  |
|                              | Invert          | 0                  |        |  |  |  |
|                              |                 | 应月                 | 用设置    |  |  |  |
|                              |                 | LC                 | llproc |  |  |  |
|                              | Address         | localhost          |        |  |  |  |
|                              |                 | 40000              |        |  |  |  |
|                              | Port            | 13666              |        |  |  |  |

9.dmr 通联。因为我只有 dmr 的设备, dmr 通联我比较熟一点

(1) 这并非注册 DMR 的 ID 的必须步骤,不过备案 qrz 可以让注册 id 网站直接调用数据简化注册步骤。进行 dmr 通联必须有电台执照。建议有呼号后先去 <u>https://qrz.com/</u> 注册备案一下,因为申请 dmr 的 id 都需要这个。备案教程 可以参考: <u>http://www.bi4jur.com/html/0143971235.html</u>, 我是根据这个教程挂翻译搞定的。其实很简单。

(2) 注册 dmr 的 id, 这可能是 dmr 设备必须的, c4 制式的设备应该直接可以通联了,具体过程请咨询相关玩家。

(可以参考: <u>http://bg3mdo.ts-ham.com/2017/09/09/关于</u> <u>dmr-id 和静态呼组问题/</u>)这个需要梯子。可以求助群内的 ham, 当然现在免费的梯子也很多,可以自己尝试。一个人 可以申请两个。

这个过程其实分为两步,一步是在 <u>https://www.dmr-marc.net/</u>网站注册 id。注册之后会给你 发送一封邮件,到时候把电台执照拍张照片回复就行了。我 用的 qq 邮箱。一般回复他邮件后 24 小时以后就可以看见自 己的 id。下面我安顺序截图了,注意:这需要梯子。

| Translations: Translations: Translations: To Contact Us                                                                                                    |
|----------------------------------------------------------------------------------------------------|
| The DMR-MARC Worldwide Network                                                                                                    |
|                                                                                                    |
| Our network is an all-digital group of over 500 DMR-MARC repeaters in 75 countries with 63050 registered users.<br>There are 4200 registered DMR repeaters world-wide in our database. we are all <u>amateur radio</u> operators many of |
| whom are Motorola Solutions employees, Motorola Service Station employees, dealers, system installers and Motorola equipment aficionados.                                                                                                |
| Please consider a donation to support the registration system and talk group distribution servers by                                                                                                    |
| clicking on the Donate button to the right. Even small amounts help!                                                                                                    |
| Repeaters on our network are connected all the time. TRBO radios have great voice quality, great coverage, and                                                                                                    |
| extended battery life all in LESS THAN 1/3 the channel bandwidth of a traditional analog Fly repeater with TWICE                                                                                                    |
| as many voice channels! Our mission is to offer you a reliable and scalable choice in connectivity: local, regional,                                                                                                    |
| national and international. Isn't it time you upgraded to digital radio's cutting edge?                                                                                                    |
| 个图是拉倒最底部出现的。                                                                                                    |

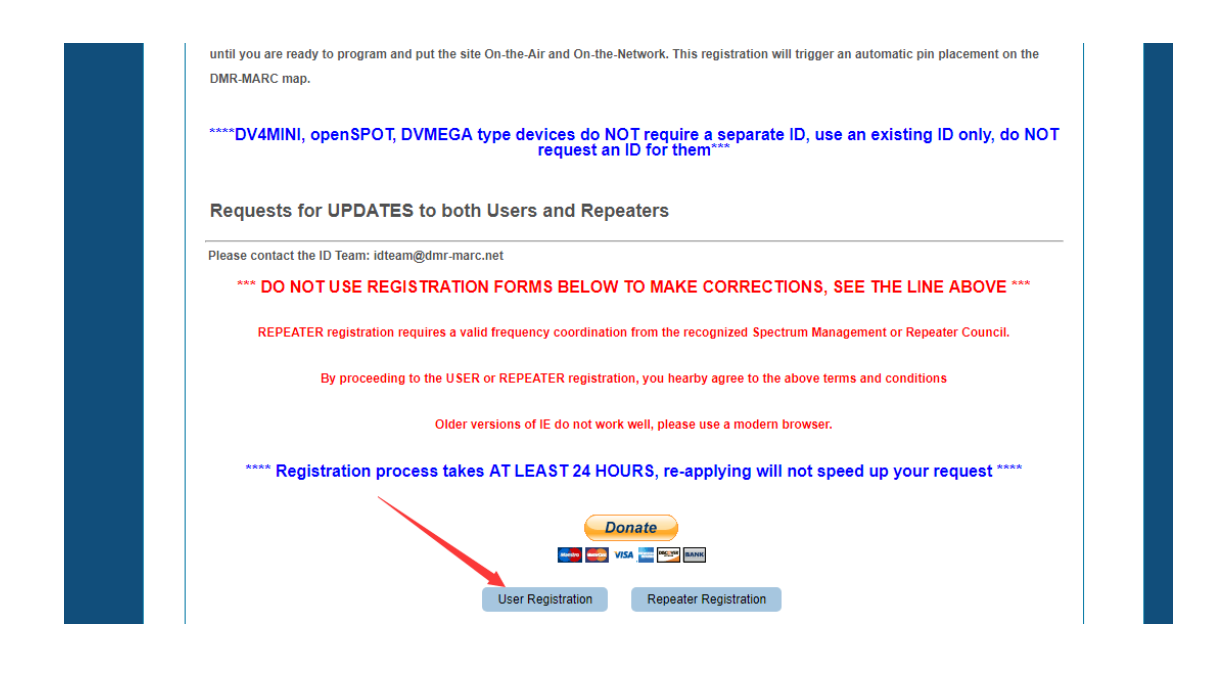

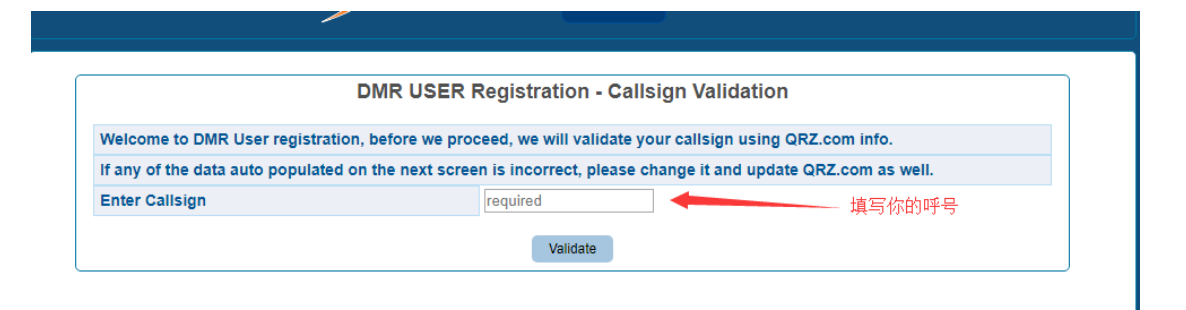

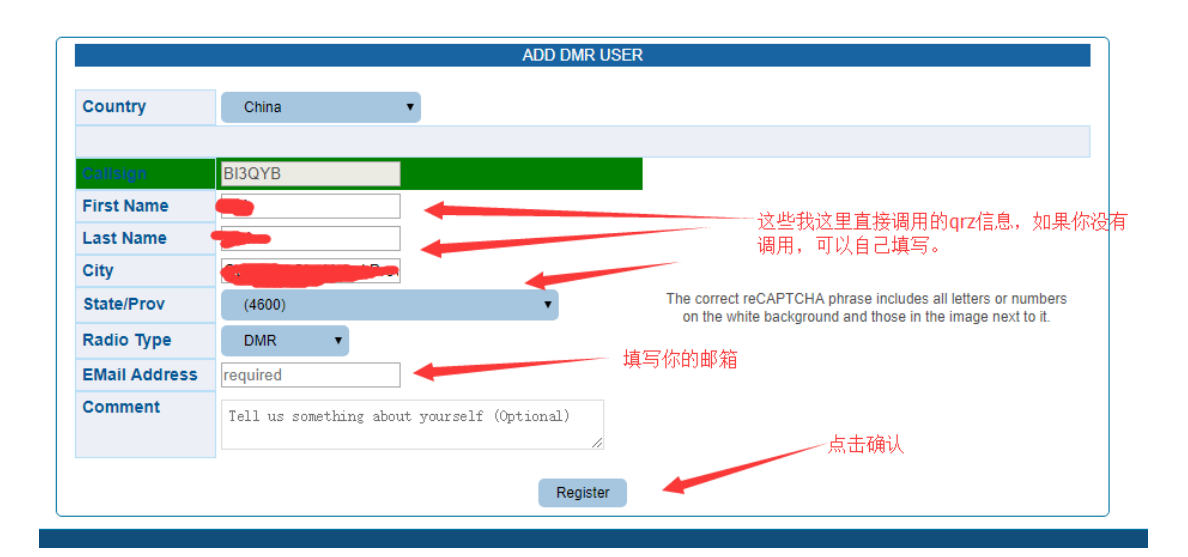

以下图片截图自 Sonic 的教程,大家可以参照一下。

|                      |               | ADD DMR USER                                |                                                              | ]     |
|----------------------|---------------|---------------------------------------------|--------------------------------------------------------------|-------|
| 3. 完成左侧的国家选择,呼号,名,   | Country       | Select Country                              |                                                              |       |
|                      | Callsign      | required                                    |                                                              |       |
| 相的俱与,注明甲項原囚,CLyIIOF  | First Name    | required                                    | UN N                                                         |       |
| DMR digital hotspot。 | Last Name     | required                                    | ROAD Camelol 1300                                            |       |
|                      | City          | required                                    | Guine                                                        |       |
| 的验证信息,点击Register提交。  | State/Prov    | Select State/Prov V                         | Type the text                                                |       |
| <u> </u>             | Radio Type    | DMR 💌                                       | Privacy & Terms                                              |       |
| 乙后注息笪调邮件,反达目己尤线      | EMail Address | required                                    | The correct reCAPTCHA phrase includes all letters or numbers |       |
| 电执照的扫描件(有效期内)        | Comment       | Tell us something about yourself (Optional) | on the white background and those in the image next to it.   |       |
|                      |               | Register                                    |                                                              | Sonic |

## 然后等待以下邮件后直接回复你的电台执照照片,一定 要在有效期内。审核通过后会有邮件告知你的 id。

| 비 中国联通 🗢                  | 17:35                             |              |
|---------------------------|-----------------------------------|--------------|
| く返回                       | 读邮件                               |              |
| BI3QYB dmr id             | request                           | $\checkmark$ |
| 发件人: DMR&<br>dmr.id.taiwa | <b>nbsp;Taiwan</b><br>n@gmail.com | 隐藏详情         |
| 收件人: <b>我</b> @           | qq.com                            |              |
| 时间:2017年9月21              | 1日 20:38                          |              |

Hello BI3QYB,

Your request has been received.

Due to recent hackers and ID spoofing, all ID requests must be verified individually.

Please send us a copy of your amateur license.

----Thank You ID Team

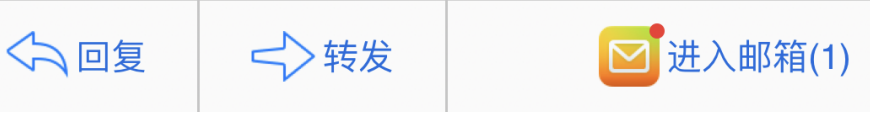

第二步是在树莓派设置界面进入,添加静态组。

| 122/12/02/201       |                                                              |  |  |  |  |  |  |  |  |
|---------------------|--------------------------------------------------------------|--|--|--|--|--|--|--|--|
| DMR 配置              |                                                              |  |  |  |  |  |  |  |  |
| 设置                  | 设置值                                                          |  |  |  |  |  |  |  |  |
| DMR 主机:             | BM_South_Korea_4501 V                                        |  |  |  |  |  |  |  |  |
| BrandMeister 网络:    | Repeater Information   Edit Repeater (BrandMeister Selfcare) |  |  |  |  |  |  |  |  |
| DMR 彩色码:            | 12 🗸                                                         |  |  |  |  |  |  |  |  |
| DMR EmbeddedLCOnly: |                                                              |  |  |  |  |  |  |  |  |
| DMR DumpTAData:     |                                                              |  |  |  |  |  |  |  |  |

这个在这个过程 BG3MD0 主页写的非常清楚。

加入静态组,一般现在国内比较人多的是46001,460组 人不是太多,但也有人。非常建议英文好的去310和老外通 联一下。非常不建议添加太多的组,否则你的频道会被长期 占用,你都没机会发射。

(3) 写频你的对讲机。

以下以海能达 PD980, pdt 空口机子为例。

首先要把你申请的 dmr 的 id 写入你的手台, 这个 id 要和你 mmdvm 设置的 id 一致。

| XII(0) along(C) along(C) ZEX(O) E     |       | ((()) (())(())    |           |           |
|---------------------------------------|-------|-------------------|-----------|-----------|
| □ □ □ □ □ □ □ □ □ □ □ □ □ □ □ □ □ □ □ | ■     |                   |           |           |
| 基本设置                                  |       |                   |           |           |
| ×                                     |       |                   |           |           |
| 🚔 PD980                               |       |                   |           |           |
|                                       | 基本设置  |                   |           |           |
|                                       |       | 对讲机 ID[数字]        | 4600000   | <br>写你申请的 |
| ■ 🛄 基本配置                              |       | 写频后白樱             |           | dmr的id码   |
|                                       |       |                   |           |           |
| 中一」 信息<br>田一 荷拟服务                     |       | 拔号规则              | 无 ~       |           |
| □□ 数字公共                               |       | 省级区号              | 328       |           |
|                                       |       |                   | •         |           |
|                                       |       | 公安部区号             | 804       |           |
| □□□□ 伏提义4                             |       |                   |           |           |
| □ □ □ □ □ □ □ □ □ □ □ □ □ □ □ □ □ □ □ |       | 发射预载波时间[毫秒]       | 960       |           |
| ■ 🔁 PDT 服务                            |       | 4月17年/月十年日十年月(千山) | 3.0       |           |
|                                       |       | 5日4丁1末7寸431011423 | •         |           |
|                                       |       | 个呼保持时间[秒]         | 3.0       |           |
|                                       |       |                   |           |           |
| · · · · · · · · · · · · · · · · · · · |       | 唤醒等待时间[毫秒]        | 360 🔶     |           |
| CPSX 集群设置                             |       | 哈爾伊克特特            | •         |           |
|                                       |       | <b>唤睡</b> 天败里传次数  | -         |           |
|                                       |       | 应答等待延迟时间[毫秒]      | 0         |           |
|                                       |       | Canadiana (199    | L         |           |
|                                       |       | 四呼呼叫提示            | $\bowtie$ |           |
|                                       |       | PDT兼容             |           |           |
|                                       | 关闭 打印 | 帮助                |           |           |
|                                       |       |                   |           |           |

增加一个组呼联系人,联系人呼叫 id 写 46001,再增加

一个呼叫 id: 460. 这样这两个组就写入你的对讲机了。

| 常用联系人联系人                                                                                                    |                        |        |          |            |   |           |
|----------------------------------------------------------------------------------------------------|------------------------|--------|----------|------------|---|-----------|
| PD960            -         又讨书机信息           -         又以并设置           -         常规设置           -         常规设置           -         常规设置 | 联系列表                   |        | 联系列表排序 🗹 |            |   |           |
|                                                                                                    |                        | 呼叫别名   | 呼叫类刑     | I 呼OLI TIN |   |           |
| ● ● 模拟服务                                                                                                    | 88 1                   | 460    | 组呼       | 460        |   |           |
| □□ 数字公共                                                                                                    | <b>33</b> 2            | 46001  | 组呼       | 46001      |   |           |
| 🖻 🚞 PDT 服务 📕                                                                                                    | <b>1</b>               | BA1GG  | 个呼       | 4601034    |   |           |
|                                                                                                    | <u>*</u> 4             | BA1GG* | 个呼       | 4601028    |   |           |
| ■ □ 接收组列表                                                                                                    | <u>1</u><br><u>2</u> 5 | BA5AC  | 个呼       | 4605022    |   |           |
|                                                                                                    | <b>4</b> 6             | BD1CN  | 个呼       | 4601011    |   |           |
|                                                                                                    | <b>1</b>               | BD1ND  | 个呼       | 4601033    |   |           |
|                                                                                                    | <b>1</b>               | BD2FW  | 个呼       | 4602041    |   |           |
| 一 PDT集群设置                                                                                                    | 8,9                    | BD2FW* | 个呼       | 4602039    |   |           |
| 🕀 🦲 基本配置                                                                                                    | <b>&amp;</b> 10        | BD2RJ  | 个呼       | 4602005    |   | 1         |
|                                                                                                    | <b>&amp;</b> 11        | BD2RJ* | 个呼       | 4602004    |   | •         |
|                                                                                                    | <b>&amp;</b> 12        | BD3GIP | 个呼       | 4609007    |   | Inter ( ) |
| 世世 故ち刀条                                                                                                    | <b>&amp;</b> 13        | BD4XI  | 个呼       | 4604060    |   | 增加(A)     |
| □□□                                                                                                    | <b>&amp;</b> 14        | BD4XI* | 个呼       | 4604051    |   |           |
|                                                                                                    | <b>&amp;</b> 15        | BD5HXL | 个呼       | 4605017    |   | 插入(I)     |
|                                                                                                    | <b>&amp;</b> 16        | BD6AXR | 个呼       | 4606010    |   |           |
|                                                                                                    | <b>&amp;</b> 17        | BD 7DM | 个呼       | 4607074    |   | 删除(D)     |
| CPSX 集群设置                                                                                                    | <b>4</b> 18            | BD7DP  | 个呼       | 4607008    |   |           |
|                                                                                                    | <b>4</b> , 19          | BD7IPD | 个呼       | 4607060    |   |           |
|                                                                                                    | × 20                   | BD7IXF | 个呼       | 4600001    | ~ |           |

然后新建一个数字频道,频率、色码写你树莓派设置的。 时隙建议选择虚拟集群。发射联系人选择组呼,一般是你新 建的那个组呼联系人,我这个写的是 46001。千万发射联系 人不要选择全呼。可以对接收组列表更改,我把 460 和 46001 都加入了我的接收组列表,这样我就能同时进行这两个组的 守听了。最简单的方式是建立两个信道,每个信道是不同的 发射联系人,如一个选择 460 组,一个选择 46001 组,需要 发射的时候可以切换信道发射。

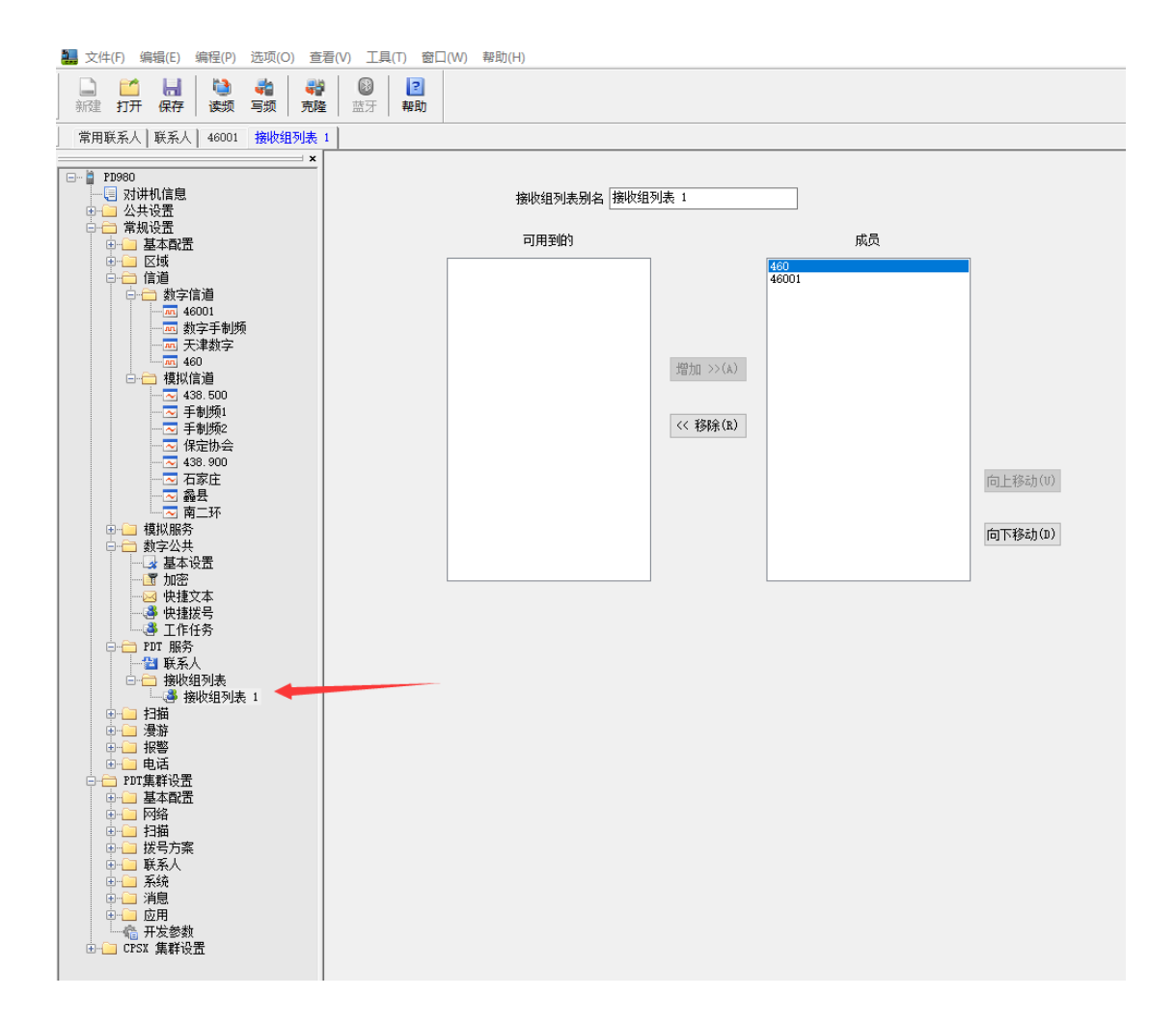

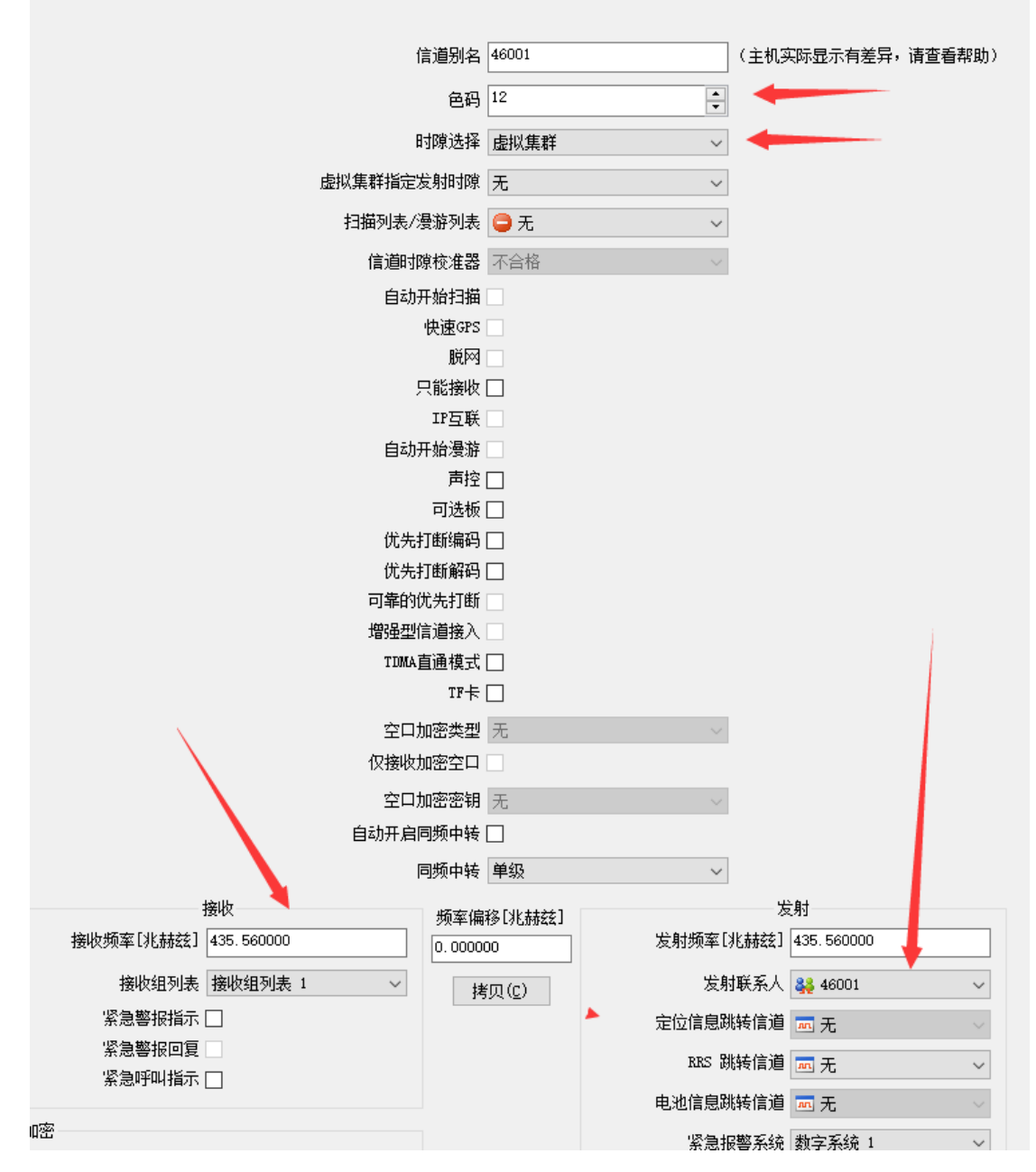

如果以上设置后您的对讲机出现问题,可以参考群内 BD7MXN 老师所写的《海能达 X 和 P 系列写频》文件进行下修 改。

10. 板子还可以不用树莓派,直接用数据线 microUSB 连接电脑,电脑安装 Bluedv 软件,win7 以下的需要安装驱动。

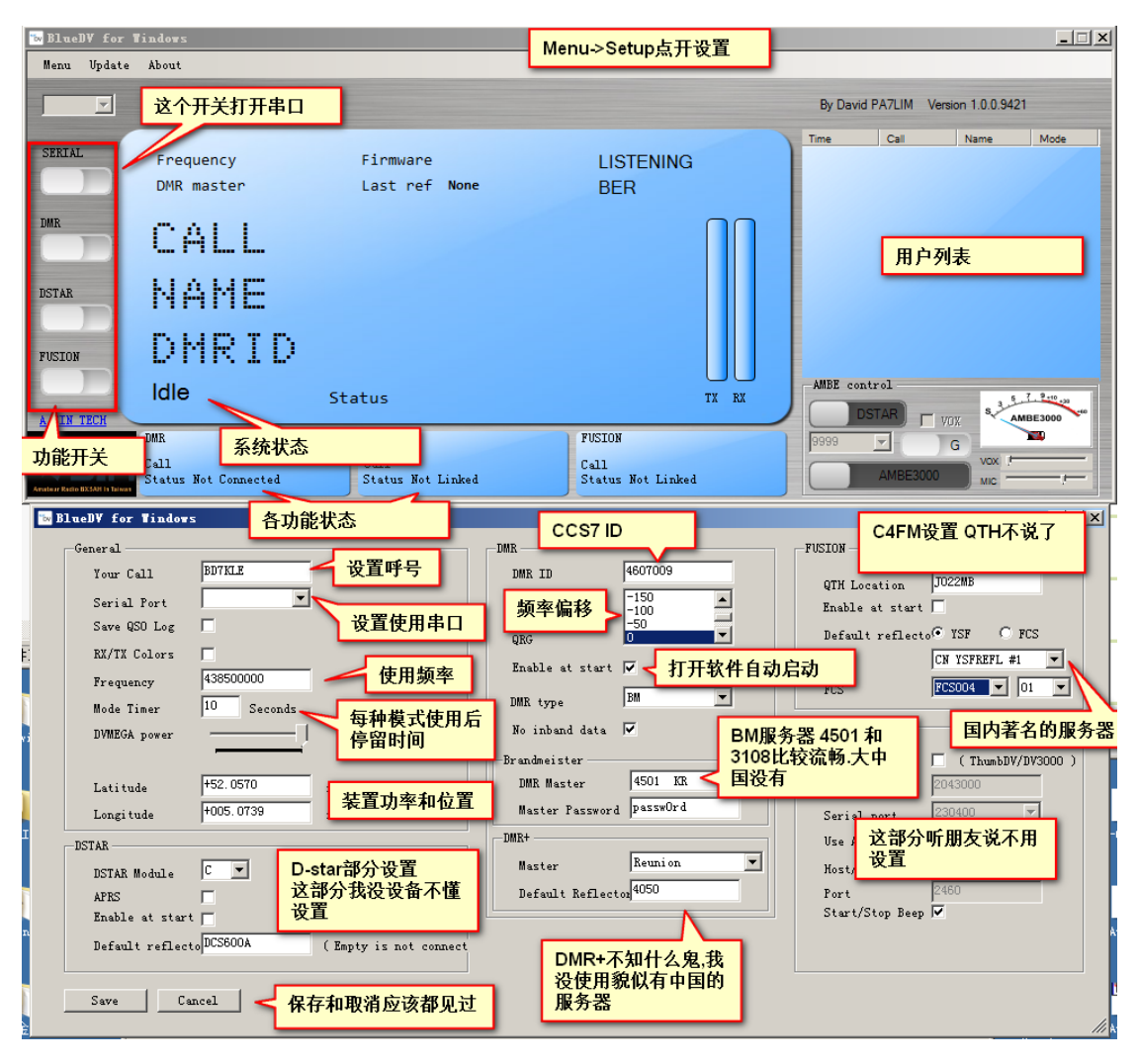

现在你可以 cq 了。比较难的地方就是申请 id, 当然 主要是我英文渣。

11. 重刷系统和 TF 开恢复。

重刷系统,可以把您的 TF 卡恢复好之后重复刷入固件的步骤就可以了。建议先备份您的配置文件。

我用的比较所多的方式是用写入派固件的 Win32DiskImager 软件写入复原固件,然后格式化。尽量采 用快速格式化,因为完全格式化可能损伤您TF卡的寿命。

第二种可以使用 windows 自带的磁盘工具。

按下 Win+R 组合键, 在弹出的运行命令输入框中输入

"diskmgmt.msc (无引号)"后回车。或者右击桌面这台电脑图标,菜单中选择"管理"。在计算机管理界面,点开左侧"存储",点击"磁盘管理",在右侧窗口就可以看到"磁盘管理"界面了! 然后选择您的 TF 卡右击先删除卷,然后再新建卷。

第三种方法安装群内的"SD 卡格式化\_SDFormatterv4",进行格式化。

12. SSH 的使用。

下载 ssh 软件。

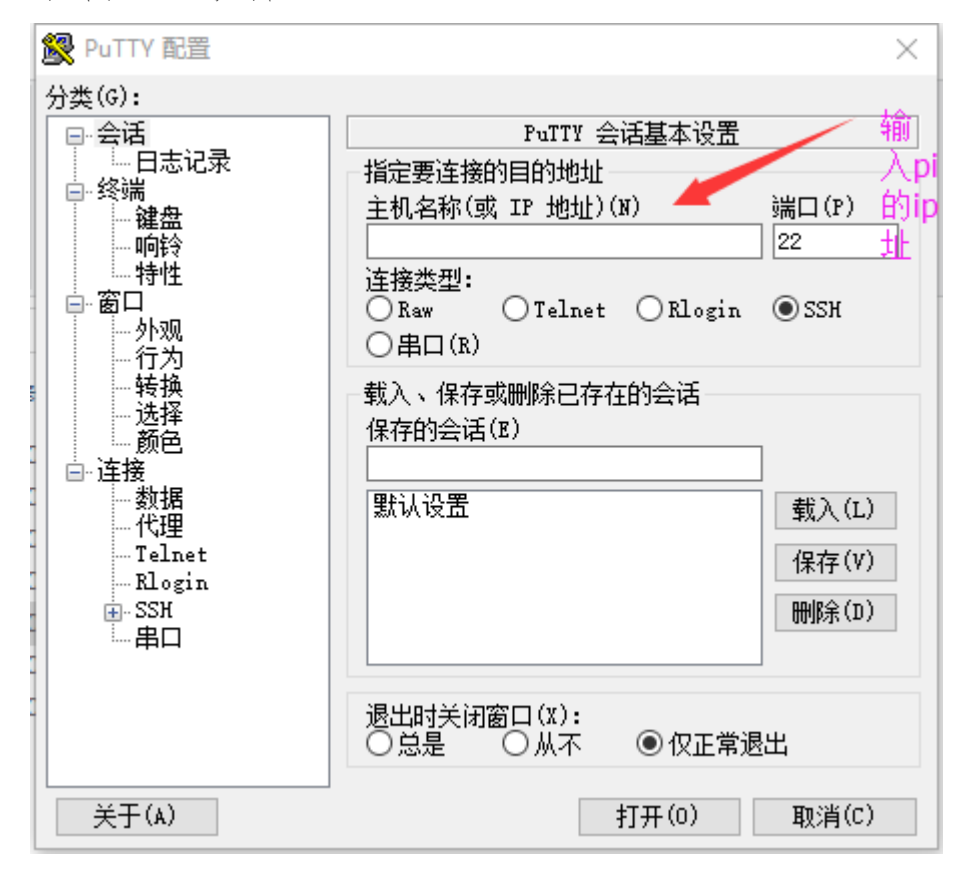

点击打开。您会远程命令行下访问您的 pi。这里需要 注意的是,在输入完 pi 的账号后,密码输入是隐藏的,不 会有星号表示,光标也不会移动。输入完毕直接回车就可以 了。

12. TF卡相关问题。

TF 卡要选择 2g 以上容量,最高最好不超过 32g。因为 pi-star 系统需要大概 1.8g,还会产生日志文件。日志容量 不足时会影响系统使用。但 pi-star 默认使用 2g 的空间, 这就需要系统安装后进行扩容。具体教程请参考群共享。

TF 卡格式没有要求,因为在系统写入时会改变您卡的格式。

TF 卡可以选择 c10 的卡, 但具测试 c4 的卡对系统响应 影响不大。

|             |       | <mark>∲</mark> BG6WUH-武汉                |
|-------------|-------|-----------------------------------------|
|             |       | 对文件格式没要求,你写入<br>pi-star镜像的时候,会重新分区<br>的 |
|             |       | 15:58                                   |
|             | 🌀 🔶 E | 3G6WUH-武汉                               |
| 日志多了,系统会卡顿。 |       | 志多了,系统会卡顿。                              |
|             | 🌀 🔶 E | 3G6WUH-武汉                               |
| -           | 群     | 共享有扩张剩余空间的教程。                           |
|             |       |                                         |

13.关机

最佳关机方式是在电源选项中先关闭您的 pi-star 系统,

在 30 秒 (保守时间) 后再关闭电源。因为 pi-star 在运行 中会对 TF 卡进行不定时读写,如不先关闭系统会造成未知 错误影响您的使用。

14. 部分可能出现的错误,及其修复方式。

(1)出现页面显示不完全,或者出现黑色部分无法显示。可以更换浏览器。推荐微软的 Microsoft Edge,或者google 的 Google Chrome。

(2) 显示以下内容

|                                   | 网页提示                                                                                     |
|-----------------------------------|------------------------------------------------------------------------------------------|
| WARN<br>The M<br>update<br>Please | IING:<br>odem selection section has been<br>ed,<br>e re-select your modem from the list. |
|                                   | 好                                                                                        |
| 这可能是                              | 由于跟新不完全时产生的,建议                                                                           |
|                                   | 21:44                                                                                    |
|                                   | <mark>全</mark> BG6WUH-武汉                                                                 |
| <b>435</b>                        | 出现这个错误,需要在配置界面<br>重新选择一下热点板类型                                                            |
|                                   |                                                                                          |

就是在配置界面,重新选择一下,然后保存设置。

| 常规配置           |                                                |                                                        |  |  |
|----------------|------------------------------------------------|--------------------------------------------------------|--|--|
| 设置             | 设置值                                            |                                                        |  |  |
| Hostname:      | pi-star                                        | Do not add suffixes such as .local                     |  |  |
| 节点呼号:          | BI3QYB                                         |                                                        |  |  |
| CCS7/IMR ID:   | 4603028                                        |                                                        |  |  |
| 电台频率:          | 435.560.000                                    | MD1z                                                   |  |  |
| 纬度:            | 38.415012                                      | degrees (positive value for North, negative for South) |  |  |
| 经度:            | 115.46194                                      | degrees (positive value for East, negative for West)   |  |  |
| 城市:            | baoding                                        |                                                        |  |  |
| 国家:            | china                                          |                                                        |  |  |
| URL:           | http://www.qrz.com/db/BI3QYB                   |                                                        |  |  |
| 电台/调制解调器类型:    | STM32-DVM / MMDVM_HS - Raspberry Pi Hat (GPIO) |                                                        |  |  |
| 节点类型:          | 🖲 Private 🔵 Publi                              | ic                                                     |  |  |
| 时区:            | Asia/Shanghai                                  | T                                                      |  |  |
| <b>仪表盘语言</b> : | chinese_cn •                                   |                                                        |  |  |

(3) 呼号不显示只显示 ID, 一般在更新之后出现, 我 是不断更新不断重启解决的。但请看图。

| 10:10                                                                                                    |
|----------------------------------------------------------------------------------------------------|
| ✦BG2BYF-哈尔滨                                                                                                    |
| 时间(CST)     模式       10:09:46 Oct 13th     DMR Slot 2       10:09:41 Oct 13th     DMR Slot 2       10:06:15 Oct 13th     DMR Slot 2       10:06:01 Oct 13th     DMR Slot 2       00:06:01 Oct 13th     DMR Slot 2       00:06:01 Oct 13th     DMR Slot 2       00:06:01 Oct 13th     DMR Slot 2       02:06:01 Oct 13th     DMR Slot 2       03:06:01 Oct 13th     DMR Slot 2       04:06:01 Oct 13th     DMR Slot 2       05:06:01 Oct 13th     DMR Slot 2 |
| ★ BG6WUH-武汉                                                                                                    |
| 配置里面关闭DMR<br>EmbeddedLCOnly,重启一下<br>pi-star。                                                                                                    |

BI3QYB

2017年10月6日星期五1.0版

2017年10月8日星期日 1.2, 1.3版 2017年10月12日星期四 1.4版 2017年10月13日星期五 1.4.1版